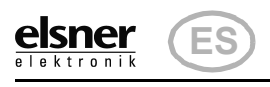

#### Red de alimentación KNX PS640+IP

# KNX PS640+IP Red de alimentación

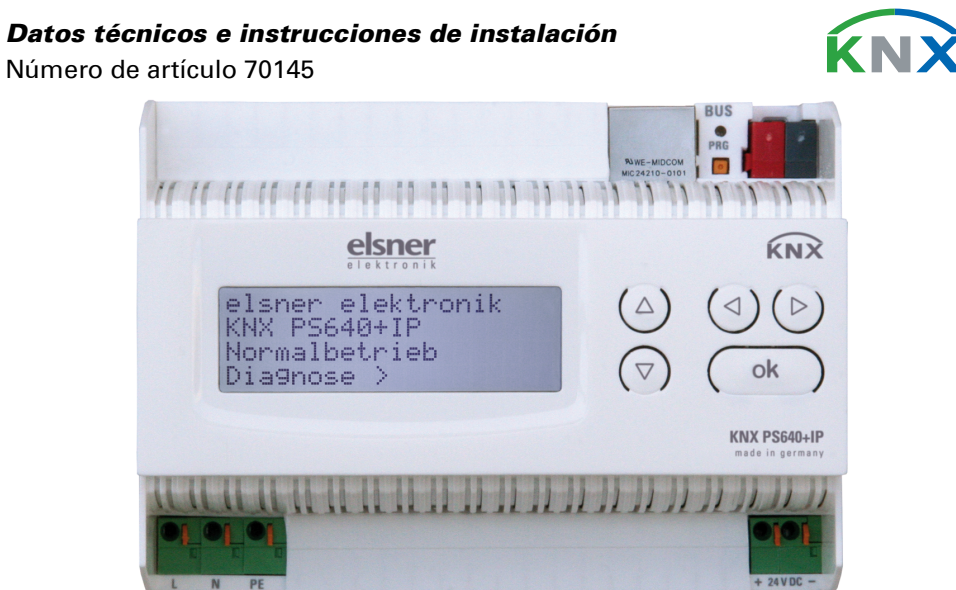

## 1. Descripción

La Red de alimentación KNX PS640+IP reúne las funciones centrales de una línea de bus KNX:

- Fuente de alimentación con límite y comunicación de bus
- Enrutador IP e interfaz IP.

El equipo contiene dos interfaces KNX, una para las funciones de bus "PLUS" de la fuente de alimentación y otra para el enrutador IP. Las funciones se registran en el bus por separado y se parametrizan en archivos de productos separados (ETS).

La *fuente de alimentación* de KNX PS640+IP proporciona una tensión de bus de 29 V para el sistema KNX y además 24 V DC de tensión de alimentación para equipos de 24 V. Las condiciones de funcionamiento especiales como el cortocircuito, la sobretensión, la sobrecarga o la sobretemperatura se protocolizan y se pueden leer en la pantalla. También se muestra el consumo de corriente del momento. Con el teclado se puede resetear el dispositivo de bus conectado.

Además, también se pueden realizar todas las funciones mediante el bus, p. ej. la transmisión de mensajes de avería y datos de funcionamiento y un reseteo del tiempo/la duración. Los mensajes de error los guarda KNX PS640+IP.

El enrutador IP de KNX PS640+IP permite redireccionar telegramas a otras líneas por LAN (IP) como eje central rápido (enrutamiento). KNX PS640+IP asume también la función de un acoplador de líneas KNX.

En paralelo a esto, KNX PS640+IP puede emplearse como interfaz para acceder al bus por IP. Así, cada PC de la LAN puede configurar y supervisar ("tunnelling") el sistema KNX. También es posible el acceso con la aplicación de KNX para smartphone

El equipo funciona conforme a la especificación KNXnet/IP utilizando Core, la gestión de dispositivos, el "tunnelling" y el enrutamiento. El enrutador en KNX **PS640+IP** contiene una tabla de filtro y puede guardar en memoria intermedia hasta 150 telegramas.

#### Funciones:

- La tensión del bus KNX de 29 V (limitada), suministra una corriente de salida máxima de 640 mA, con resistencia a cortocircuitos.
- Suministra 24 V DC (ilimitada), con una corriente de salida máxima de 150 mA.
- Posibilidad de **resetear** una línea en el equipo.
- Protocolización de horas de funcionamiento, sobrecarga, sobretensión externa, sobretensión interna, cortocircuito y sobretemperatura.
- Visualización de los datos de funcionamiento de la tensión del bus, la corriente del bus y la temperatura en el equipo.
- Idiomas de pantalla (alemán, inglés, francés, italiano, español, holandés). • Conexión del bus para la transmisión de datos (p. ej. mensajes de avería, datos de funcionamiento).
- Posibilidades de reseteo y diagnosis a través del bus.
- Enrutamiento: transmisión de los datos KNX por LAN (eje central rápido).
- Función de acoplador de líneas por LAN.
- Tunnelling: configuración y supervisión del sistema KNX desde cada PC de la LAN, acceso por smartphone (aplicación KNX).

### 1.1. Alcance de suministro

• Red de alimentación

### 1.2. Datos técnicos

| Carcasa              | Plástico                                                              |
|----------------------|-----------------------------------------------------------------------|
| Color                | Blanco                                                                |
| Montaje              | Instalación en serie en regleta de sombrerete                         |
| Grado de protección  | IP 20                                                                 |
| Dimensiones          | aprox. 123 x 89 x 61 (An × Al × P, mm), 7 uni-<br>dades de separación |
| Peso                 | aprox. 370 g                                                          |
| Temperatura ambiente | En operación 0+45°C, Almacenamiento -<br>25+70°C                      |

| ambiente                     | 595% HR, evitar la accion del rocio                                                                                                    |
|------------------------------|----------------------------------------------------------------------------------------------------|
| Tensión de servicio          | 230 V AC, 50 Hz                                                                                                    |
| Potencia absorbida           | Carga completa: aprox. 28 W<br>Modo de espera: aprox. 2,7 W                                                                                                    |
| Salidas                      | <ul> <li>Tensión de bus KNX de 29 V (limitada), corriente de salida máx. 640 mA, resistente a cortocircuitos</li> <li>24 V DC (ilimitada), corriente de salida máx. 150 mA</li> <li>Datos KNX</li> <li>Zócalo de conexión LAN RJ45; 10BaseT (10 Mbit/s), Protocolos de Internet admitidos: ARP, ICMP, IGMP, UDP/IP y DHCP</li> </ul> |
| Salida de datos              | Borne de sujeción del bus KNX +/-                                                                                                    |
| Direcciones de grupo         | Máx. 200                                                                                                    |
| Asignaciones                 | Máx. 200                                                                                                    |
| Objetos de comunica-<br>ción | Fuente de alimentación: 27                                                                                                    |

....

El producto cumple las directrices de las directivas UE.

#### Ejemplos de aplicación 2.

#### 2.1. Interfaz IP

1.1.6

#### 2.1.1. Función de acoplador (enrutamiento KNXnet/IP)

La Red de alimentación KNX PS640+IP puede funcionar como acoplador de líneas o de áreas. En ambos casos se emplea la LAN (IP) como eje central.

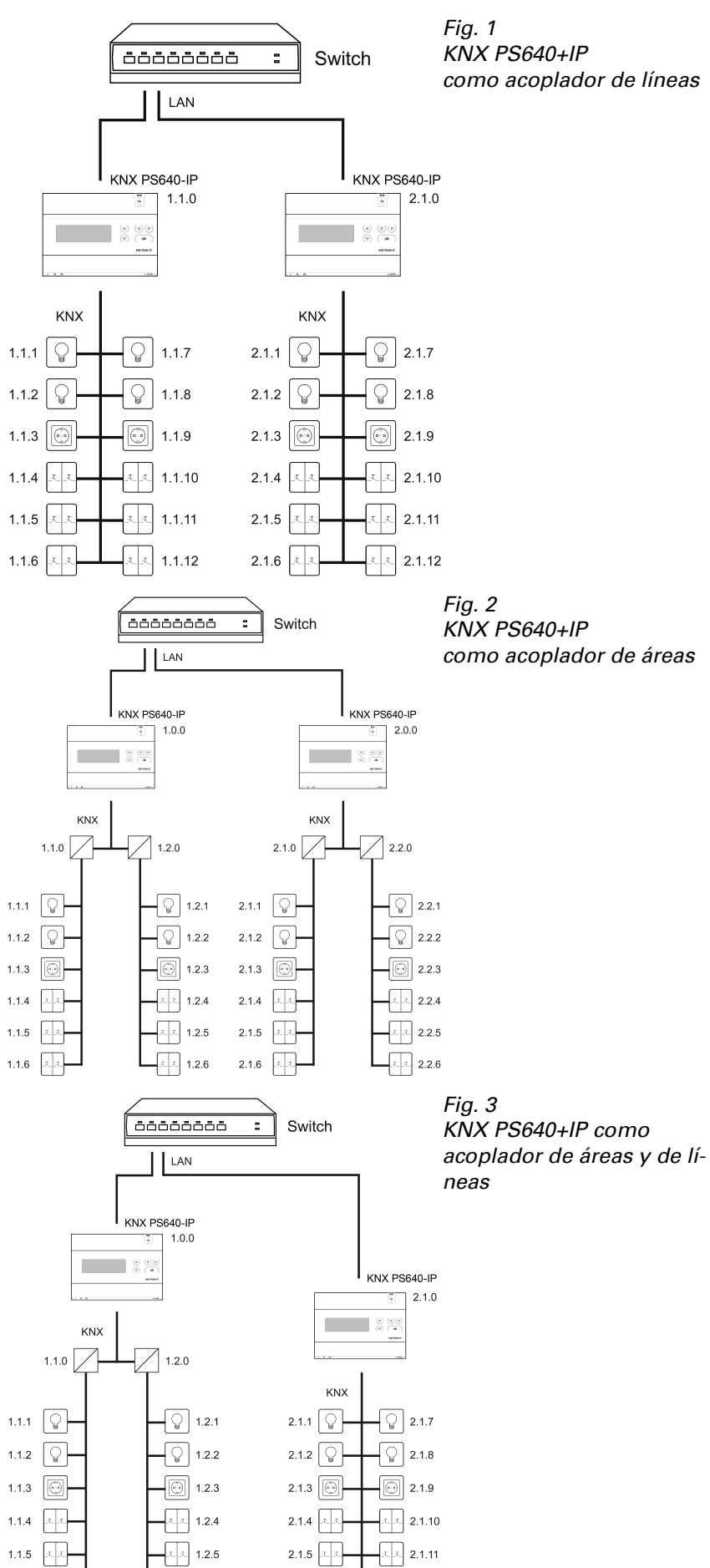

Atención: Si KNX PS640+IP se utiliza como acoplador de áreas (x.0.0), no puede haber ningún enrutador KNX IP situado topológicamente por debajo. Si p. ej. un KNX PS640+IP tiene la dirección física 1.0.0, entonces no puede haber ningún enrutador KNX IP con la dirección 1.1.0.

Si KNX PS640+IP se utiliza como acoplador de líneas (x.y.0), no puede haber ningún enrutador KNX IP situado topológicamente por encima. Si p. ej. un KNX **PS640+IP** tiene la dirección física 1.1.0, entonces no puede haber ningún enrutador KNX IP con la dirección 1.0.0.

KNX PS640+IP tiene una tabla de filtro y así contribuye a la disminución de la carga del bus. ETS crea automáticamente la tabla de filtro.

Debido a la diferencia de velocidad entre Ethernet (10 Mbit/s) y KNX (9,6 kbit/s) se pueden enviar básicamente más telegramas en IP. Si se suceden varios telegramas en poco tiempo para la misma línea, estos se deben guardar en la memoria intermedia en el enrutador para evitar la pérdida de telegramas. Para ello, KNX **PS640+IP** tiene espacio de almacenamiento para 150 telegramas (de IP a KNX).

# 2.2.1. Ejemplo de conexión con panel de control central

Fig. 4

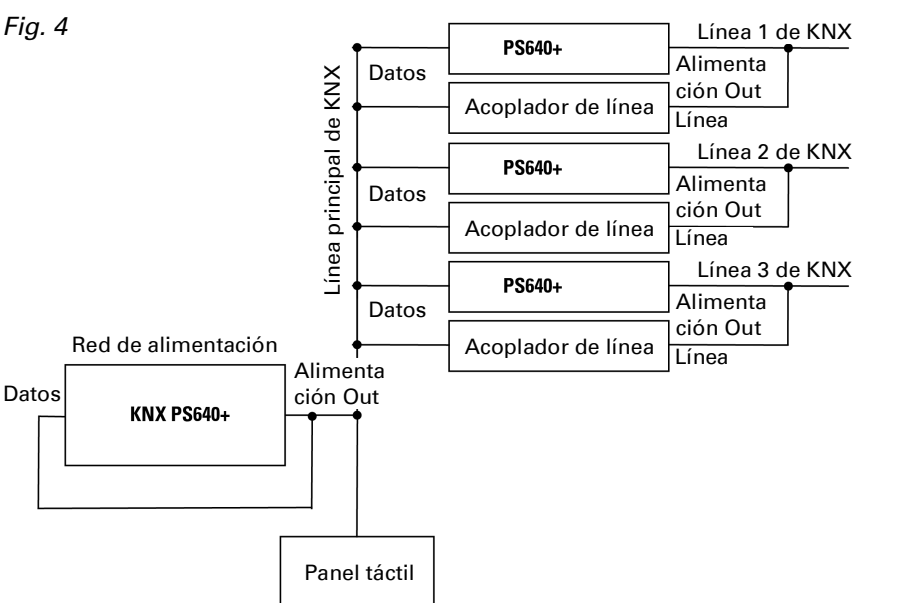

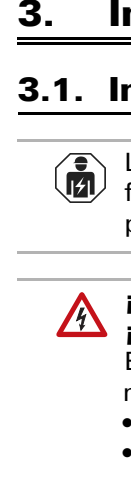

El dispositivo sólo se puede utilizar en una instalación fija, es decir sólo cuando está montado y tras haber finalizado todas las labores de instalación y puesta en marcha y sólo en el entorno para el que está previsto.

dar inutilizables.

La adjudicación de las direcciones físicas de KNX PS640+IP decide si el equipo funciona como acoplador de líneas o de áreas. Si la dirección física corresponde al formato x.y.0 (x, y: 1-15), el equipo funciona como acoplador de líneas. Si la dirección física tiene el formato x.0.0 (x, y: 1-15), se trata de un acoplador de áreas.

#### 2.1.2. Acceso al bus ("tunneling" KNXnet/IP)

La Red de alimentación KNX PS640+IP se puede utilizar como interfaz de KNX. Se puede acceder al bus de KNX desde cada punto de la LAN. Para ello, se debe adjudicar una segunda dirección física en ETS. Consulte el capítulo "Administrador de conexiones de ETS".

#### 2.2. Red de alimentación

# Instalación y puesta en servicio

#### **3.1.** Instrucciones de instalación

La instalación, el control, la puesta en marcha y la eliminación de fallos pueden llevarse a cabo únicamente por un electricista profesional.

### ¡PRECAUCIÓN!

#### ¡Tensión eléctrica!

En el interior del aparato hay componentes conductores de tensión no protegidos.

- Han de observarse las disposiciones locales.
- Cortar la tensión a todos los cables que haya que montar
- y tomar medidas de seguridad contra una conexión accidental.
- No poner en funcionamiento el aparato si éste presenta daños. • Poner fuera de funcionamiento el aparato o la instalación
- y protegerlo contra la activación accidental cuando se considere que ya no existan garantías de un funcionamiento exento de peligro

El dispositivo está destinado únicamente para el uso previsto descrito en este manual. En caso de que se realice cualquier modificación inadecuada o no se cumplan las instrucciones de uso, se perderá todo derecho sobre la garantía.

Tras desembalar el dispositivo, revíselo inmediatamente por si tuviera algún desperfecto mecánico. Si se hubiera producido algún desperfecto durante el transporte, deberá informarlo inmediatamente al distribuidor.

Elsner no se hace responsable de las modificaciones de las normas posteriores a la publicación de este manual.

# 3.2. Conexión

Compruebe que las conexiones sean correctas. Si no se conecta correctamente, la red de alimentación o los aparatos electrónicos a ella conectados pueden que-

Tras la conexión a la tensión auxiliar, el dispositivo se encontrará durante aprox. 5 segundos en la fase de inicialización. Durante este tiempo, no se podrá recibir información a través del bus.

#### 3.2.1. Carcasa

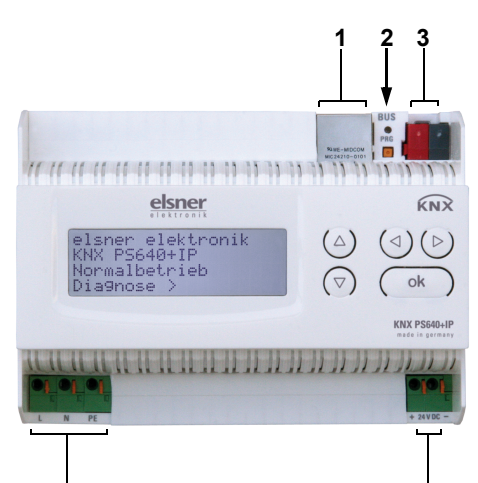

#### Fig. 5 Conexión LAN (RJ45, para ca-

- ble de interconexiones Ether-
- LED de programación y pulsador de programación <sup>KNX</sup> 3 Conexión de bus
  - (bornes KNX + / -)
  - Entrada de tensión de servicio de 230 V AC, izq./neutro/toma tierra
  - Salida de tensión auxiliar de 24 V DC, + / -

*Conexiones* 4 y 5 *adecuadas para* conductores sólidos de hasta 1,5 mm<sup>2</sup> o conductores de hilo fino

#### 3.2.2. Esquema

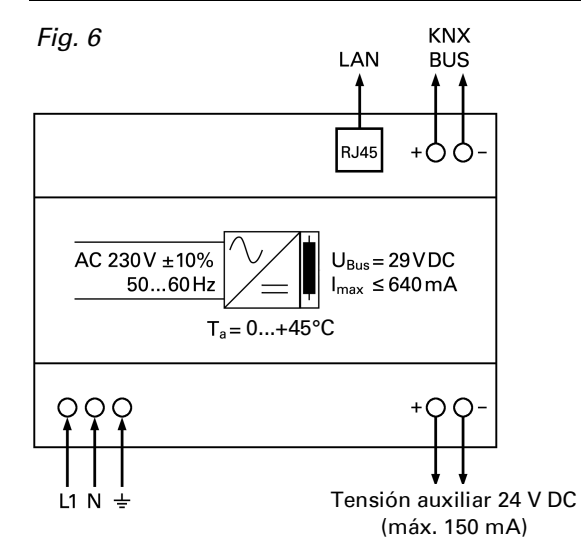

# 4. Comunicación KNX de la interfaz IP y la fuente de alimentación

El equipo contiene dos interfaces KNX, una para las funciones de bus "PLUS" de la fuente de alimentación y otra para el enrutador IP. Las funciones se registran en el bus por separado y se parametrizan en archivos de productos separados (ETS).

### 4.1. Direccionamiento

La interfaz IP y la fuente de alimentación de KNX se direccionan en el bus por separado.

#### 4.1.1. Direccionamiento de la interfaz IP

La interfaz IP tiene la dirección de bus 15.15.0 de fábrica. En ETS (archivo de productos de la interfaz IP) puede programarse otra dirección sobrescribiendo la dirección 15.15.0 o mediante el pulsador de programación en el equipo.

#### 4.1.2. Direccionamiento de la fuente de alimentación de KNX

La fuente de alimentación tiene la dirección de bus 15.15.250 de fábrica. Se puede programar una dirección nueva en ETS (archivo de productos de la fuente de alimentación) sobrescribiendo la dirección 15.15.250 o se puede adjudicar mediante el menú "Modo prog." en el equipo (véase el capítulo Direccionamiento de la fuente de alimentación (modo de programación)).

#### 4.2. Configuración en ETS

Para configurar la interfaz IP y las funciones de KNX de la fuente de alimentación se emplean varios archivos de productos.

#### 4.2.1. Parametrización de la interfaz IP

Emplee el archivo de producto de la red de alimentación KNX PS640-IP, número de artículo 70142.

Para la descripción de los parámetros, véase en el manual el apartado Configuración de la interfaz IP en ETS.

### 4.2.2. Parametrización de la fuente de alimentación de KNX

Emplee el archivo de producto de la red de alimentación KNX PS640+(USB), número de artículo 70141, 70144.

Para la descripción de los parámetros, véase en el manual el apartado Funciones de bus de la fuente de alimentación en ETS.

#### Ajustes en el equipo 5.

### 5.1. Posición inicial de la visualización

#### Elsner Elektronik KNX PS640+IP Funcionam. normal )iaanóstico)

En la pantalla de la Red de alimentación KNX PS640+IP se puede leer o ajustar lo siguiente:

- Reseteo de una línea
- Consulta de la memoria de datos con horas de funcionamiento, sobrecarga, sobretensión externa, sobretensión interna, cortocircuito y sobretemperatura
- Consulta de los datos de funcionamiento de la tensión del bus, la corriente del bus y la temperatura
- Idioma del indicador
- Activación del modo de programación para el direccionamiento de la fuente de alimentación en el bus de KNX

Tras 60 segundos se reduce la luminosidad de la pantalla si no se pulsa ninguna tecla. Además, la iluminación de fondo de la pantalla se apaga automáticamente si la temperatura de la carcasa supera los 50 °C. De este modo se evita una sobrecarga térmica de la placa.

#### 5.2. Función de las teclas en el menú Pantalla

| ⊳               | Confirmación de la selección, continuar con el paso sigui-<br>ente.                                                                                                    |
|-----------------|----------------------------------------------------------------------------------------------------|
| 4               | Un paso hacia atrás.                                                                                                    |
| $\nabla \Delta$ | Modificación de la configuración (selección de una configu-<br>ración o modificación de un valor). El cursor (rectángulo<br>parpadeante) muestra qué menú se ha seleccionado. |
| ok              | Confirmar la configuración y retorno a la posición inicial del aparato.                                                                                                    |

#### 5.3. Resetear línea

| elsner elektror<br>KNX PS640+IP<br>Funcionam. norr<br>Diagnóstico > | nik<br>nal                                                                                                    | Pulse la tecla $ig>$ en la posición inicial una vez para acceder al área "Diagnóstico".                                                                                           |
|---------------------------------------------------------------------|----------------------------------------------------------------------------------------------------|----------------------------------------------------------------------------------------------------|
| Resetear línea<br>Memoria datos<br>Datos funcionar<br>Idioma        | > III<br>><br>n. ><br>>                                                                                                    | Vuelva a pulsar la tecla ▷ para acceder al<br>área "Resetear línea".                                                                                                    |
| Reset: Sí<br>No<br>30 segur<br>iReset no activ                      | dos<br>o!                                                                                                    | Mueva el cursor (rectángulo parpadeante<br>en el borde derecho) con las teclas $\nabla$ o $\Delta$<br>para realizar los ajustes deseados y confir-<br>me con la tecla <b>ok</b> . |
| Sí                                                                  | El reseteo está activo. La línea no tiene tensión y está en cortocircuito. En la posición inicial se muestra: "El reseteo está activo"                                                                                              |                                                                                                    |
| No                                                                  | Reset no activo. La red de alimentación funciona con normalidad.                                                                                                    |                                                                                                    |
| 30 segundos                                                         | Se ha iniciado un reseteo de 30 segundos. A continua-<br>ción se vuelve a alimentar la línea con normalidad.<br>Durante los 30 segundos de duración del estado de rese-<br>teo, en la posición inicial se muestra: Beset activo: XX |                                                                                                    |

Con la tecla **4** se retrocede un nivel de menú.

seg" (cuenta atrás).

### 5.4. Memoria datos

| elsner elektronik<br>KNX PS640+IP<br>Funcionam. normal<br>Diagnóstico >  |                      | Presione la tecla Þ una vez en la posición<br>inicial.                                                                                              |
|--------------------------------------------------------------------------|----------------------|----------------------------------------------------------------------------------------------------|
| Resetear línea<br>Memoria datos<br>Datos funcionam.<br>Idioma            | ><br>><br>><br>>     | Mueva el cursor (rectángulo parpadeante<br>en el borde derecho) con las teclas $ abla$ y $\Delta$<br>al menú "Memoria datos" y pulse la<br>tecla D. |
| Horas funcionam.<br>Sobrecarga<br>Sobretensión ext.<br>Sobretensión int. | > III<br>><br>><br>> | Cortocircuito ><br>Sobretemperatura >                                                                                                    |

Mueva el cursor con las teclas arriba y abajo hasta el menú deseado y presione la tecla ₽.

#### 5.4.1. Horas funcionamiento

| Tiempo func.:0 años<br>0 días 0 horas | Se muestran las horas de funcionamiento<br>de la red de alimentación en años, días y<br>horas. |
|---------------------------------------|------------------------------------------------------------------------------------------------|
| V - murws                             | Con la tecla d se retrocede un nivel de<br>menú.                                               |

Sobrecarga detectada 0 veces. Duración: ØdíasØhorasØmin. = Atrás

Sobretensión externa

detectada Ø veces.

(= Atrás

5.4.2. Sobrecarga

Se muestra el número de casos de sobrecarga y la duración total en días, horas y minutos.

Con la tecla <a>d</a> se retrocede un nivel de menú.

#### 5.4.3. Sobretensión externa

Se muestra el número de casos de sobretensión externa. Con la tecla  $\triangleleft$  se retrocede un nivel de menú.

#### 5.4.4. Sobretensión interna

```
Sobretensión interna
detectada Ø veces.
(= Atrás
```

tensión interna Con la tecla  $\triangleleft$  se retrocede un nivel de menú.

menú.

#### 5.4.5. Cortocircuito

```
Cortocircuito
en el bus detectado Ø
veces.
 = Atrás
```

Se muestra el número de casos de cortocircuito en el bus. Con la tecla <a>Implementaria</a> se retrocede un nivel de menú.

Se muestra el número de casos de sobre-

#### 5.4.6. Sobretemperatura

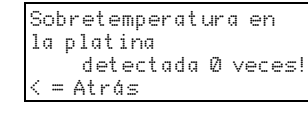

Se muestra el número de casos de sobretemperatura en la placa de circuitos del equipo. Con la tecla <a></a> se retrocede un nivel de

## 5.5. Datos funcionamiento

elsner elektronik KNX PS640+IP Funcionam. normal Diagnóstico >

Presione la tecla 🕨 una vez en la posición inicial.

Resetear línea Memoria datos Datos funcionam. 🗦 🔳 Idioma

Mueva el cursor (rectángulo parpadeante en el borde derecho) con las teclas abla y  $\Delta$ al menú "Datos funcionamiento" y pulse la tecla ₽.

Tensión de bus 29,4 V Corri. de bus 32́0mA Temperatura 42,1 °C

Se muestran los valores actuales de

- Tensión de bus
- Corriente de bus • Temperatura en la placa de circuitos del equipo.

Con la tecla **4** se retrocede un nivel de menú.

### 5.6. Idioma

elsner elektronik KNX PS640+IP Funcionam. normal Diagnóstico >

Resetear línea

Memoria datos Datos funcionam.

Idioma

Presione la tecla Þ una vez en la posición inicial.

Mueva el cursor (rectángulo parpadeante en el borde derecho) con las teclas  $\nabla$  y  $\Delta$ al menú "Idioma" v pulse la tecla  $\triangleright$ .

Sprache :Deutsch 📕 anguage:English Idioma :Espanol Taal :Hollands Taal

Mueva el cursor con las teclas arriba y abaio hasta el idioma deseado y presione la tecla ok. La pantalla salta automáticamente al menú de selección anterior en el idioma seleccionado.

Con la tecla **4** se retrocede un nivel de menú en la posición inicial.

#### 5.7. Direccionamiento de la fuente de alimentación (modo de programación)

Para ajustar la dirección física de la fuente de alimentación en el bus del KNX se activa aquí el modo de programación.

elsner elektronik KNX PS640+IP Funcionam. normal Diagnóstico >

Presione la tecla D una vez en la posición inicial.

Resetear línea Memoria datos Datos funcionam. Idioma

Mueva el cursor (rectángulo parpadeante en el borde derecho) con las teclas abla y  $\Delta$ al menú "Modo prog." y pulse la tecla  $\triangleright$ .

Modo prog.

### Red de alimentación KNX PS640+IP

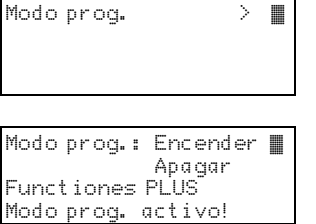

Mueva el cursor con las teclas  $\nabla$  y  $\Delta$  hasta seleccionar "Encender" y confirme con la tecla **ok**. El modo de programación está activo mientras se muestre "Modo prog. activo".

Para desactivar el modo de programación, mueva el cursor con las teclas abla y  $\Delta$ hasta seleccionar "Apagar" y confirme con la tecla ok.

Con la tecla **I** se retrocede un nivel de menú en la posición inicial.

### 6. Eliminación

Tras el uso, el aparato deberá eliminarse o depositarse en el punto de reciclaje conforme a las disposiciones vigentes. ¡No lo deposite en la basura doméstica!